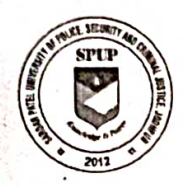

#### SARDAR PATEL UNIVERSITY OF POLICE SECURITY & CRIMINAL JUSTICE, JODHPUR Lordi Pandit Ji, Jodhpur-342037 (Raj.)

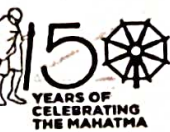

E-mail: admission@policeuniversity.ac.in Website: www.policeuniversity.ac.in

No.: SPUP/ACA/Diploma&Cert./ 63/2-

#### Date 24 /06/2024 Diploma और Certificate कोर्सेज हेत्र दिशा-निर्देश

- वेबसाईट www.cetspup.in विश्वविद्यालय की સમ્યર્થી 1. सभी www.policeuniversity.ac.in पर दिये गये दिशा-निर्देशों को ध्यानपूर्वक पढ़नें के पश्चात ही आवेदन पत्र (Admission Form) भर, आवेदन शुल्क का भुगतान करें।
- 2. अभ्यर्थी आवेदन पत्र (Admission Form) भरने से पूर्व संबंधित पाठ्यक्रम में प्रवेश हेतु निम्नानुसार स्वयं की पात्रता (Eligibility) की जांच आवश्यक रूप से करे। पात्रता पूर्ण नहीं पाये जाने पर संबंधित अभ्यर्थी का आवेदन रदद कर दिया जायेगा।

| S. No. | Name of Course                       | Mode    | Dur.     | Seats   | Eligibility Criteria                                  |  |
|--------|--------------------------------------|---------|----------|---------|-------------------------------------------------------|--|
| 1      | Diploma in Criminalany               | Regular | 1 Year   | 40      | 12 <sup>th</sup> passed in any discipline             |  |
| 1.     | Dipionia in criminology              | Private | 1 Year   | Maximum |                                                       |  |
| 2      | Diploma in Police Administration     | Regular | 1 Year   | 40      | 12 <sup>th</sup> passed in any dissipling             |  |
| 2.     | Dipiona in Police Administration     | Private | 1 Year   | Maximum | 12 passed in any discipline                           |  |
| 3      | Diploma in Cyber Security            | Regular | 1 Yr.    | 10      | 12 <sup>th</sup> in any discipline with basic         |  |
| 5.     |                                      | Private | 1 Yr.    | Maximum | Fundamentals and fundamental                          |  |
| 4.     | Certificate Course in Cyber Security | Private | 6 Months | Maximum | knowledge of computer networks and operating systems. |  |

3. विभिन्न पाठ्यक्रमों हेतु प्रवेश शुल्क (Application Fee) निम्नानुसार है:

| For General /OBC/EWS/MBS Candidates | Rs. 200/- | . <u>4</u> . – 3. [ |
|-------------------------------------|-----------|---------------------|
| For SC/ST/PH Candidates             | Rs. 100/- | •                   |

विभिन्न पाठ्यक्रमों हेतु कोर्स शुल्क (Course Fee) निम्नानुसार है: – 4.

| Name of Course                   | Mode                                                             | Duration    | Course Fees |
|----------------------------------|------------------------------------------------------------------|-------------|-------------|
| Diploma in Criminology           | Regular                                                          | 1 Year      | Rs. 8,000/- |
| Diploma in Criminology           | ModeDurationRegular1 YearPrivate1 YearRegular1 YearPrivate1 Year | Rs. 5,000/- |             |
| Distance in Deline A.L. S. S. A. | Regular                                                          | 1 Year      | Rs. 8,000/- |
| Diploma in Police Administration | Private                                                          | 1 Year      | Rs. 5,000/- |

| Name of Course                       | Mode      | Duration | Course Fees  |
|--------------------------------------|-----------|----------|--------------|
| Diploma in Cyber Security            | Regular   | 1 Year   | Rs. 25,000/- |
|                                      | Private 1 |          | Rs. 10,000/- |
| Certificate Course in Cyber Security | Private   | 6 Months | Rs. 8,000/-  |

5. अभ्यर्थियों को आवेदन पत्र भरते समय सर्वप्रथम Entrance/Application Fee ही जमा करवानी होगी। विश्वविद्यालय द्वारा आवेदन पत्र एवं पात्रता की जांच के उपरान्त अभ्यर्थी को Course Fees जमा करवानी होगी जिसके लिये उनको पृथक से E-mail किया जायेगा। E-mail Inbox में नहीं दिखने पर आप E-mail को Spam में Check करें।

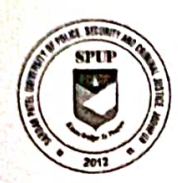

#### SARDAR PATEL UNIVERSITY OF POLICE SECURITY & CRIMINAL JUSTICE, JODHPUR

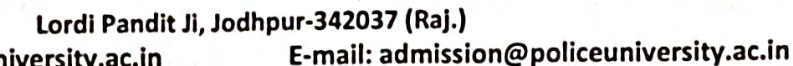

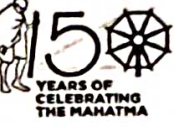

Website: www.policeuniversity.ac.in

6. आवेदन पत्र (Admission Form) भरने की अन्तिम तिथि 25 जुलाई, 2024 है तथा Course.

Fees जमा करवाने की अन्तिम तिथि 31 जुलाई, 2024 है। अन्तिम तिथि के उपरान्त प्राप्त आवेदनों को स्वीकार नहीं किया जायेगा एवं अमान्य (Reject) कर दिया जायेगा।

- 7. सभी अभ्यर्थियों को सूचित किया जाता है की आवेदन पत्र (Admission Form) भरते समय निम्नलिखित Documents आवश्यक रूप से Upload करेः
  - i. स्वयं का फोटो
  - ii. स्वयं के हस्ताक्षर
  - iii. 10<sup>th</sup> Marksheet
  - iv. 12<sup>th</sup> Marksheet
  - v. Aadhar
  - vi. Caste Certificate (यदि अभ्यर्थी EWS/OBC/MBC/SC/ST हो तो)
- 8. Diploma & Certificate Courses (Regular/Private) से संबधित महत्वपूर्ण सूचनाओं के लिए Telegram Channel: SPUP, Jodhpur को join करें। Telegram Channel join करने के लिए दिये गये लिंक <u>https://t.me/pgdcc</u> पर क्लिक करे।
- अभ्यर्थी द्वारा सफलतापूर्वक फार्म भरने तथा कोर्स फीस जमा करवाने के पश्चात निम्नलिखित प्रक्रिया होगी।

| Mode     | फार्म भरने व फीस जमा करवाने के पश्चात                                                 |
|----------|---------------------------------------------------------------------------------------|
| Regular  | • Regular विद्यार्थियों की कक्षायें प्रारम्भ के लिये E-mail द्वारा सूचित किया जायेगा। |
| Students | • Regular विद्यार्थियों के लिए विश्वविद्यालय में हॉस्टल सुविधा उपलब्ध नहीं होगी।      |
| Private  | • Private विद्यार्थियों को Study Material उपलब्ध करवाया जायेगा।                       |
| Students | • Study Material E-mail के माध्यम से दिया जायेगा।                                     |

10. अधिक जानकारी व अन्य सूचना के लिए अभ्यर्थी किसी भी कार्य दिवस में विश्वविद्यालय कार्यालय समय के दौरान निम्नलिखित हेल्प–लाईन नम्बर पर Call कर सकते हैं:

| S. No.                 | Name of Course                       | Phone Number |
|------------------------|--------------------------------------|--------------|
| Diploma in Criminology |                                      | 0201 2500(12 |
| 2.                     | Diploma in Police Administration     | 0291-3500013 |
| 3.                     | Diploma in Cyber Security            | 6350602600   |
| 4.                     | Certificate Course in Cyber Security | 0291-3500616 |

अथवा admission@policeuniversity.ac.in पर ई-मेल कर सकते हैं।

11. अभ्यर्थी समय-समय पर www.policeuniversity.ac.in website का अवलोकन करते रहें।

उपकुलसचिव

उपकुलसचिव एसपीयूपी, जोधपुर

# APPLICATION FORM FILLING PROCESS आवेदन पत्र भरने का तरीका

## <u>Step 1</u>

- 1. Open website: www.cetspup.in www.cetspup.in वेबसाईट को ओपन करें।
- 2. Click on New User Registration as per below image New User Registration पर Click करें।

| 4 | Registered Email |           |
|---|------------------|-----------|
| 8 | Password         | œ         |
| A | САРТСНА          | 1002910 o |
|   | مالھ             | ain       |
|   |                  | 9         |
|   |                  | <b>5</b>  |

Candidates must fill all the details shown in image below and click on **Register Button**. A confirmation mail along with login password will be sent to your mail id, filled during registration process. Now Candidate can login using their registered e-mail id and password. Please save the login credentials for future use.

अभ्यर्थी को नीचे दिये गये चित्र के अनुसार सभी विवरण भरने के पश्चात **Register** पर विलक करना होगा, जिसके उपरान्त अभ्यर्थी को पंजीकरण प्रक्रिया के दौरान भरी गई मेल आई.डी. पर लॉगिन पासवर्ड का मेल प्राप्त होगा। अभ्यर्थी पंजिकृत मेल आई.डी एवं पासवर्ड का उपयोग करके लॉग इन कर सकते है। अभ्यर्थी प्राप्त पासवर्ड को भविष्य में प्रयोंग हेतु सुरक्षित रखें।

|           | 🛃 New User Registration            |
|-----------|------------------------------------|
| •         |                                    |
| •         | First Name [e.g. John]             |
| 8         | Last Name [e.g. Doe]               |
|           | Email Address                      |
|           | Contact No.                        |
| Α         | сартсна 6546 с                     |
| $\langle$ | Register CReset                    |
|           |                                    |
|           | Atréady a registered user? SIGN IN |

1. Login using the login password obtained in step 2. After login, click on **New Application Form**.

Step 2 में प्राप्त लॉगइन पासवर्ड का उपयोग कर लॉगइन करें। लॉगइन करनें के पश्चात New Application Form पर Click करें।

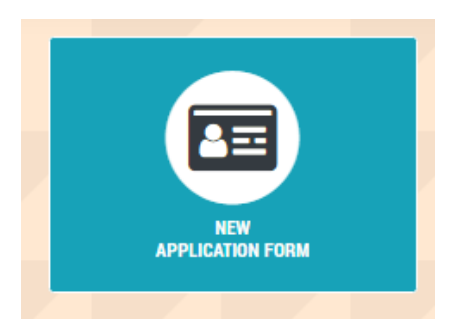

2. Select course and click on **Next Button**.

पाठ्यक्रम का चुनाव करें तथा Next Button पर Click करें ।

| Sardar Patel University of Police,<br>Security and Criminal Justice, Jodhpur<br>(testinth.commer dipatre 380) |                                                                                                    |                                         | <b>B</b> DASHI              | BOARD O MY ACCOUNT - |
|----------------------------------------------------------------------------------------------------|----------------------------------------------------------------------------------------------------|-----------------------------------------|-----------------------------|----------------------|
| E APPLICATION FORM - Choos                                                                                    | se Course                                                                                                    |                                         |                             |                      |
| SCANED IMAGE(s) OF FOLLOWING WILL<br>• Applicant Passport Photo<br>• Applicant Signature                      | BE REQUIRED FOR UPLOAD<br>• NOTE: Make sure the IMAGES(S) you are uploading<br>should be SHARP and VISUALLY GOOD otherwise<br>your application may get rejected.<br>इमेज को अपलोड करने से पूर्व यह सुनिरिचत कर ले की ये<br>साफ सुधरी एवं दिखने में अस्त्री है अन्यया आपका आवेदन<br>रद किया जा सकता है। | Academic Session<br>Course with Subject | 2021-22<br>- Select Course- | ÷                    |
| NOTE : Only one application from one em                                                                       | ail ID is allowed.                                                                                                    |                                         | Ne                          | xt                   |

#### <u>Step 4</u> Fill the Application form. आवेदन पत्र को भरें।

| <form></form>                                                                                                    | C     O                                                                                                    | https://cetsp     eazypay   Search                                   | u <b>p.in</b> /appformGenerate.php<br>1, <b>View</b>                                                                         |                                   |                                                                                       |                                                                | 110% 公                       |       |
|----------------------------------------------------------------------------------------------------|----------------------------------------------------------------------------------------------------|----------------------------------------------------------------------|----------------------------------------------------------------------------------------------------|-----------------------------------|---------------------------------------------------------------------------------------|----------------------------------------------------------------|------------------------------|-------|
|                                                                                                    | Sardar Patel University of Police,<br>Security and Criminal Justice, Jodhp<br>(Entitletify Security Highther 202) | ur                                                                   |                                                                                                    |                                   | æ                                                                                     | DASHBOARD 🙆 AD                                                 | MIN - O MY ACCO              | UNT - |
| Curlende Curden (an yold of a sector of a sector of a secto                                | APPLICATION FC                                                                                                    | ORM - Fill Fo                                                        | orm                                                                                                    |                                   |                                                                                       |                                                                |                              |       |
| Carditable Course in Cyber Security (2022-23)     Meen of Againer   Meen of Againer   Meen of Againer   Carder Monta   Garder Monta   Ga                                                                                                    |                                                                                                    |                                                                      |                                                                                                    |                                   |                                                                                       |                                                                |                              |       |
| Acres UCD ADD ADD.   Acres UCD ADD.   Acres UCD ADD.   Acres </td <td>Certificate</td> <td>Course in Cyb</td> <td>er Security [ 2022-23 ]</td> <td></td> <td>Permanent Address</td> <td></td> <td></td> <td></td>                                                                                                    | Certificate                                                                                                    | Course in Cyb                                                        | er Security [ 2022-23 ]                                                                                                    |                                   | Permanent Address                                                                     |                                                                |                              |       |
| New Appleant   San Different   San Different  S                                                                                                    |                                                                                                    |                                                                      |                                                                                                    |                                   | Address                                                                               | HOUSE NO., AREA, LOCA                                          | LITY ETC.                    |       |
| fear stars   fear stars   fear stars <td>Name of Applicant<br/>[As on 10th Marksheet]</td> <td></td> <td></td> <td></td> <td>City / Town / Village</td> <td>CITY, TOWN, VILLAGE, TE</td> <td>EHSIL</td> <td></td>                                                                                                    | Name of Applicant<br>[As on 10th Marksheet]                                                                       |                                                                      |                                                                                                    |                                   | City / Town / Village                                                                 | CITY, TOWN, VILLAGE, TE                                        | EHSIL                        |       |
| Matura Maran   Carea Mata   Carea Mata </td <td>Father's Name</td> <td></td> <td></td> <td></td> <td>District</td> <td>DISTRICT</td> <td></td> <td></td>                                                                                                    | Father's Name                                                                                                    |                                                                      |                                                                                                    |                                   | District                                                                              | DISTRICT                                                       |                              |       |
| Sole issed: • • • • • • • • • • • • • • • • • • •                                                                                                    | Mother's Name                                                                                                    |                                                                      |                                                                                                    |                                   | PIN Code                                                                              | •                                                              |                              |       |
| windm                                                                                                    | Course Mode                                                                                                    | - Select -                                                           |                                                                                                    | \$                                | State                                                                                 | - Select -                                                     |                              | \$    |
| Address: Include Tile on Address   Gender - Select -   Marinel Status Include Tile on Address   Address: Include Tile on Address   Address: Include Tile on Address <t< td=""><td>Medium</td><td>- Select -</td><td></td><td>•</td><td>Correspondence/Postal Ac</td><td>ddress</td><td>Same as Permanent Addr</td><td>ess</td></t<>                                                                                                    | Medium                                                                                                    | - Select -                                                           |                                                                                                    | •                                 | Correspondence/Postal Ac                                                              | ddress                                                         | Same as Permanent Addr       | ess   |
| adar Chy/Teen/Yillige CITY.TOW, VILLAGE, TDEBL.   Merind Slavis Merind Dirici District   Merind Slavis Merind Image: City Town Villige Image: City Town Villige   AdABAR Number Image: City Town Villige Image: City Town Villige   Nathar Number Image: City Town Villige Image: City Town Villige   Adabar Number Image: City Town Villige Image: City Town Villige   Adabar Number Image: City Town Villige Image: City Town Villige   Adabar Number Image: City Town Villige Image: City Town Villige   Adabar Number Image: City Town Villige Image: City Town Villige   Adabar Number Image: City Town Villige Image: City Town Villige   Proceeder Number Image: City Town Villige Image: City Town Villige   Proceeder Number Image: City Town Villige Image: City Town Villige   Proceeder Number Image: City Town Villige Image: City Town Villige   Proceeder Number Image: City Town Villige Image: City Town Villige   Proceeder Number Image: City Town Villige Image: City Town Villige   Note Number Image: City Town Villige Image: City Town Villige   Note Number Image: City Town Villige Image: City Town Villige   Note Number Image: City Town Villige Image: City Town Villige   Note Number Image: City Town Villige Image: City Town Villige   Note Number Image: City Town Villige Image: City Town Villige   Note Num                                                                                                    | Date of Birth                                                                                                    | - Jereci -                                                           | 2022                                                                                                    | •                                 | Address :                                                                             | HOUSE NO., AREA, LOCA                                          | LITY ETC.                    |       |
| Harital Sinka Married   Harital Sinka Married   ADDHAR Number   Harital Sinka   ADDHAR Number   Harital Sinka   Genmathy Callgory   Salect -   Denical/Boandhé Sinta   -Salect -   Denical/Boandhé Sinta   -Salect -   Derical/Boandhé Sinta   -Salect -   Derical/Boandhé Sinta   -Salect -   Derical/Boandhé Sinta   -Salect -   Derical/Boandhé Sinta   -Salect -   Derical/Boandhé Sinta   -Salect -   Derical/Boandhé Sinta   -Salect -   Derical/Boandhé Sinta   -Salect -   Derical/Boandhé Sinta   -Salect -   Derical/Boandhé Sinta   -Salect -   Derical/Boandhé Sinta   -Salect -   Derical/Boandhé Sinta   Derical/Boandhé Sinta   -Salect -   Derical/Boandhé Sinta   Derical/Boandhé Sinta   Derical/Boandhé Sinta   Derical/Boandhé Sinta   Cocupation of Powerit   -Salect -   Derical/Boandhé Sinta   Stocobar/Sinta   Stocobar/Sinta   Stocobar/Sinta   Stocobar/Sinta   Stocobar/Sinta   Stocobar/Sinta   Stocobar/Sinta   Stocobar/Sinta   Stocobar/Sinta   Stocobar/Sinta   Stocobar/Sinta   Stocobar/Sinta   Stocobar/Sinta   Stocobar/Sinta<                                                                                                    | Gender                                                                                                    |                                                                      | 1-2022                                                                                                    |                                   | City / Town / Village                                                                 | CITY, TOWN, VILLAGE, TH                                        | EHSIL                        |       |
| Martind Status Married   AADHAR Number   Nationality   - Select -   Ocnolicle/Boardie State   - Select -   Openciale/Boardie State   - Select -   Openciale/Boardie State   - Select -   Openciale/Boardie State   - Select -   Openciale/Boardie State   - Select -   Openciale/Boardie State   - Select -   Openciale/Boardie State   - Select -   Openciale/Boardie State   - Select -   Openciale/Boardie   Openciale/Boardie   State   Openciale/Boardie   State   Openciale/Boardie   State   State   State   Openciale/Boardie   No </td <td>- canter</td> <td>- Select -</td> <td></td> <td>\$</td> <td>District</td> <td>DISTRICT</td> <td></td> <td>-</td>                                                                                                    | - canter                                                                                                    | - Select -                                                           |                                                                                                    | \$                                | District                                                                              | DISTRICT                                                       |                              | -     |
| AMMAR Number INSTRUMENTER INSTRUMENTER INSTR | Marital Status                                                                                                    | Married                                                              |                                                                                                    | \$                                | PIN Code                                                                              |                                                                |                              |       |
| Istionality - salect -   Community - salect -   Dencide/Bonndiks State - salect -   Ornicale/Bonndiks State - salect -   Physically Hondicopped? - salect -   Defence Personnel? - salect -   Defence Personnel? - salect -   Devolution for Minority Collegory? - salect -   Devolution for Minority Collegory? - salect -   Devolution for Minority Collegory? - salect -   Devolution for Minority Collegory? - salect -   Devolution for Minority Collegory? - salect -   Devolution for Minority Collegory? - salect -   Occupation of Marent - salect -   Devolution for Minority Collegory? - salect -   Occupation of Marent - salect -   Occupation of Marent - salect -   Occupation of Marent - salect -   Occupation of Marent - salect -   Occupation of Marent - salect -   Rescent Devolution of Salect Occupation of Marent - salect -   Secondary at defails are monodology.public@cocubion need be salect in PASSING YEAR, if you are parading.   Secondary at defails are monodology.public@cocubion feed be salect in MSSING YEAR, if you are parading.   Secondary at defails are monodology.public@cocubion   Secondary at defails are monodology.public@cocubion   Secondary at defails are monodology.public@cocubion   Secondary at defails are monodology.public@cocubion   Mode Secondary at defails are monodology.public@cocubion   Mode Secondary at any datapin                                                                                                    | AADHAR Number                                                                                                    |                                                                      |                                                                                                    |                                   | State                                                                                 |                                                                |                              |       |
| Community Category - Select -   Domickle/Boundke State - Select -   Physically Handicopped? - Select -   Optimice Personnel? - Select -   Do you belong to Minority Category? - Select -   O you belong to Minority Category? - Select -   O you belong to Minority Category? - Select -   O you belong to Minority Category? - Select -   O you belong to Minority Category? - Select -   O you belong to Minority Category? - Select -   O you belong to Minority Category? - Select -   O you belong to Minority Category? - Select -   O you belong to Minority Category? - Select -   O you belong to Minority Category? - Select -   O you belong to Minority Category? - Select -   O you belong to Minority Category? - Select -   O you belong to Minority Category? - Select -   O you belong to Minority Category? - Select -   O you person do the Secondary of Devent - Select -   O you person do the Secondary of Devent - Select -   O you person do the Secondary of Devent - Select -   O you person do the Secondary of Devent - Select -   O you person do the Secondary of Devent - Select -   O you person do the Secondary of Devent - Select -   O you person do the Secondary of Devent - Select -   O you person do the Secondary of Devent - Select +   No O How you undergone any police enquiry / Hingthonin acouf? <t< td=""><td>Nationality</td><td>- Select -</td><td></td><td>\$</td><td>Sidle</td><td>- Select -</td><td></td><td>Ŧ</td></t<>                                                                                                    | Nationality                                                                                                    | - Select -                                                           |                                                                                                    | \$                                | Sidle                                                                                 | - Select -                                                     |                              | Ŧ     |
| Denicke Bondhé Stote       - Select -       •       •       •       •       •       •       •       •       •       •       •       •       •       •       •       •       •       •       •       •       •       •       •       •       •       •       •       •       •       •       •       •       •       •       •       •       •       •       •       •       •       •       •       •       •       •       •       •       •       •       •       •       •       •       •       •       •       •       •       •       •       •       •       •       •       •       •       •       •       •       •       •       •       •       •       •       •       •       •       •       •       •       •       •       •       •       •       •       •       •       •       •       •       •       •       •       •       •       •       •       •       •       •       •       •       •       •       •       •       •       •       •       •       •       • <t< td=""><td>Community Category</td><td>- Select -</td><td></td><td>\$</td><td>Email</td><td></td><td></td><td></td></t<>                                                                                                    | Community Category                                                                                                | - Select -                                                           |                                                                                                    | \$                                | Email                                                                                 |                                                                |                              |       |
| Physically Handicapped?       Select -       •         Defence Rensonnel?       - Select -       •         De you belong to Minority Category?       - Select -       •         De you belong to Minority Category?       - Select -       •         De you belong to Minority Category?       - Select -       •         Parents' Detail       •       •         Occupation of Parent       - Select -       •         Parent Annual Income       •       •         Board/University       • Select -       •         Scoolary & Select Secondary, all details are monotobary. FURSUNK Graduation need be select in PASSING YEAR, if you are parseing.         Scoolary & Select Secondary, all details are monotobary. FURSUNK Graduation need be select in PASSING YEAR, if you are parseing.         Scoolary & Select Secondary, all details are monotobary. FURSUNK Graduation need be select in MASSING YEAR, if you are parseing.         Scoolary & Art, ALL, NA       GOVT, S.R. SEC, SCHOOL       R.B.S.E.       - Select +       XC2565       57.67       - Select +         Secondary /       Art, ALL, NA       GOVT, S.R. SEC, SCHOOL       R.B.S.E.       - Select +       XC2565       57.67       - Select +         University?       Art, ALL, NA       GOVT, S.R. SEC, SCHOOL       Rest file on this field.       - Select +       XC2565                                                                                                    | Domicile/Bonafide State                                                                                           | - Select -                                                           |                                                                                                    | \$                                | Endi                                                                                  | @ dr@policeuniversit                                           | ty.ac.in                     |       |
| Physically Handkapped?       Select - <ul> <li>Generative Personnel?</li> <li>Select -</li> <li>Select -</li> <li>Select -</li> <li>Select -</li> <li>Parent's Detail</li> <li>Mobile No. (Secondary)</li> <li>Parent's Detail</li> <li>Mobile No. (Secondary)</li> <li>Parent's Detail</li> <li>Mobile No. (Secondary)</li> <li>Select -</li> <li>Select -</li> <li>Select -</li> <li>Select -</li> <li>Parent's Detail</li> <li>Mobile No. (Secondary)</li> <li>Select -</li> <li>Parent's Detail</li> <li>Mobile No. (Secondary)</li> <li>Select -</li> <li>Parent's Detail</li> <li>Mobile No. (Secondary)</li> <li>Select -</li> <li>Parent's Detail</li> <li>Mobile No. (Secondary)</li> <li>Select -</li> <li>Parent's Detail</li> <li>Mobile No. (Secondary)</li> <li>Select -</li> <li>Select -</li> <li>Se</li></ul>                                                                                                    |                                                                                                    |                                                                      |                                                                                                    |                                   | Mobile No. [Primary]                                                                  |                                                                |                              |       |
| Defense Personnel? -select -   Do you belong to Minority Category? -select -   • Select - •   Occupation of Parent •   • Cocupation of Parent •   • Parent Annual Income •   • your parent of Tax Payer? • select -   • Your parent of Tax Payer? • select -   • Your parent of Tax Payer? • Select -   • Your parent of Tax Payer? • Select -   • Your parent of Tax Payer? • Select -   • Your parent of Tax Payer? • Select -   • Your parent of Tax Payer? • Select -   • Your parent of Tax Payer? • Select -   • Your parent of Tax Payer? • Select +                                                                                                    | Physically Handicapped?                                                                                           |                                                                      | - Select -                                                                                                    | \$                                | Mobile No. [Secondary]                                                                |                                                                |                              |       |
| De you belong to Minority Category? - select -     Mobile No. of Porent 0   Occupation of Porent - select -   Parent Annual Income •    Accodemic Qualification   Secondary & Senter Secondary, elif details are mandatory. PUBSUING Graduation need be select in PASSING YEAR, if you are paratalga.   Secondary & Senter Secondary, elif details are mandatory. PUBSUING Graduation need be select in PASSING YEAR, if you are paratalga.   Secondary & Senter Secondary, elif details are mandatory. PUBSUING Graduation need be select in PASSING YEAR, if you are paratalga.   Secondary & Senter Secondary, elif details are mandatory. PUBSUING Graduation need be select in PASSING YEAR, if you are paratalga.   Secondary & Senter Secondary, elif details are mandatory. PUBSUING Graduation need be select in PASSING YEAR, if you are paratalga.   Secondary & Senter Secondary, elif details are mandatory. PUBSUING Graduation need be select in NESSING YEAR, if you are paratalga.   Secondary & Arr, ALL, NA GOVT. SR. SEC. SCHOOL   Res.E Select +   XC2935 57.67   Select + NO   NO Pease init out his field.   University NO   Or graduation from Beard / NO   NO Pease init out his field.   In graduation from theorem on pair correct and worthed. I an responsible for the concellation of the form f1 have provided any warrap information.   Leadore hat his informato to you by poir correct and worthed. I an responsible for the boxer 2000 prograd my elifythage in Sub inspector/Pilotoon Commander rescultered in the papericable for the downer of boxer of borne department vid                                                                                                    | Defence Personnel?                                                                                                |                                                                      | - Select -                                                                                                    | \$                                | Parents' Detail                                                                       |                                                                |                              |       |
| Device densing to Miniciply Category 1:       - Select -              •                                                                                                    | Da usu balana ta Misariki Catas                                                                                   |                                                                      |                                                                                                    |                                   | Mobile No. of Parent                                                                  |                                                                |                              |       |
| Parent Annual Income   Parent Annual Income   It your parent a Tox Payer?   - Select -   • Secondary & Senior Secondary, all details are mondotory. PURSUING Graduation need be select in PASSING YEAR, if you are pursuing   Examination   Subject(a)   No   • Brance Rise Rise   • Select +   XC2385   \$7,67   • Select +   XC2385   \$7,67   • Select +   No   • Inderation by Candidate : </td <td>Do you belong to Minority Careg</td> <td>lory:</td> <td>- Select -</td> <td><b>T</b></td> <td>Occupation of Parent</td> <td>- Select -</td> <td></td> <td>\$</td>                                                                                                    | Do you belong to Minority Careg                                                                                   | lory:                                                                | - Select -                                                                                                    | <b>T</b>                          | Occupation of Parent                                                                  | - Select -                                                     |                              | \$    |
| Is your parent a Tax Poyer?       -         Academic Qualification         Secondary & Senior Secondary, all details are mandatory. PURSUING Graduation need be select in PASSING YEAR, if you are pursuing.         Secondary & Senior Secondary, all details are mandatory. PURSUING Graduation need be select in PASSING YEAR, if you are pursuing.         Secondary & Senior Secondary, all details are mandatory. PURSUING Graduation need be select in PASSING YEAR, if you are pursuing.         Secondary & Art, ALL, NA       GOVT, SR. SEC. SCHOOL       R.B.S.E.       - Select & XC2585       57.67       - Select @         SECONDARY       ART, ALL, NA       GOVT, SR. SEC. SCHOOL       R.B.S.E.       - Select @ XC2585       57.67       - Select @         Move you faced any disciplinary action From Board /       NO       @       Move you undergone any police enquiry / Hilgation in court?       NO       @         Declaration by Candidate :       -       Is gree with the following declaration.       NO       @       Move you undergone any police enquiry / Hilgation in court?       NO       @         I agree with the following the transmitter of home department wide no. REJ2010/JEJ2/J2017 date: 14th October 2019 regarding weightage in Sub Inspector/Platon Commander recultment will not be applicable for the above mentioned Diplome / Cartificate courses.         Declaration by equilable for the above entries before submitting because you will not be able to edit these entries once clicked 'Next'.                                                                                                    |                                                                                                    |                                                                      |                                                                                                    |                                   | Parent Annual Income                                                                  | ₹                                                              |                              |       |
| Academic Qualification Secondary, all details are monodory. PURSUING Graduation need be select in PASSING YEAR, if you are pursuing.  Examination Subject(a) Institute Board/University Passing Year Rol No. Percentage Division SECONDARY ART, ALL, NA GOVT, SR. SEC, SCHOOL R.B.S.E. Select  Common Secondary, ART, ALL, NA GOVT, SR. SEC, SCHOOL R.B.S.E. Select  Common Secondary, ART, ALL, NA GOVT, SR. SEC, SCHOOL R.B.S.E. Select  Common Secondary, ART, ALL, NA GOVT, SR. SEC, SCHOOL R.B.S.E. Select  Common Secondary, ART, ALL, NA GOVT, SR. SEC, SCHOOL R.B.S.E. Select  Common Secondary, ART, ALL, NA GOVT, SR. SEC, SCHOOL R.B.S.E. Select  Common Secondary, ART, ALL, NA GOVT, SR. SEC, SCHOOL R.B.S.E. Select  Common Secondary, Intervention Secondary, ND Common Secondary, Intervention, Secondary, ND Common Secondary, Intervention, Secondary, ND Common Secondary, Intervention, Secondary, ND Common Secondary, Intervention, Secondary, ND Common Secondary, Intervention, Secondary, Intervention, Secondary, Secondary, Intervention, Secondary, Intervention, Secondary, Interv |                                                                                                    |                                                                      |                                                                                                    |                                   | ls vour parent a Tax Paver?                                                           | - Select -                                                     |                              | •     |
| Academic Qualification         Secondary, 61 Secondary, ell details are mandatory. PURSUING Graduation need be select in PASSING YEAR, if you are pursuing.         Examination       Subject(a)       Institute       Board/University       Passing Year       Roll No.       Percentage       Division         SECONDARY       ART, ALL, NA       GOVT, SR. SEC. SCHOOL       R.B.S.E.       - Select IP       XC2585       57.67       - Select IP         SENIOR SECONDARY       ART, ALL, NA       GOVT, SR. SEC. SCHOOL       R.B.S.E.       - Select IP       XC2585       57.67       - Select IP         Have you faced any disciplinary action From Board /       NO       IP       Have you undergone any police enquiry / litigation in court?       NO       IP         Declaration by Candidate :       Ingree with the following declaration.       I. I. declare that the information given by me is correct and varified. I am responsible for the concellation of the form if have provided any wrong information.       I. I. beaders that the information given by me size correct and varified. I am responsible for the concellation of the form if have provided any wrong information.       I. I. beaders that the information given by me size correct and varified. I am responsible for the concellation of the form if have provided any wrong information.       I. I. beaders that the information given by me size correct and varified. I am responsible for the concellation of the form if have provided any wrong information.       I. I. beadenere the him adveater of have adveaterenormati                                                                                                    |                                                                                                    |                                                                      |                                                                                                    |                                   |                                                                                       | - Seleci -                                                     |                              | •     |
| Examination       Subject(s)       Institute       Board/University       Passing Year       Roll No.       Percentage       Division         SECONDARY       ART, ALL, NA       GOVT. SR. SEC. SCHOOL       R.B.S.E.       - Select \$ XC2585       57.67       - Select \$         SENIOR SECONDARY       ART, ALL, NA       GOVT. SR. SEC. SCHOOL       R.B.S.E.       - Select \$ XC2585       57.67       - Select \$         Mave you faced any disciplinary action From Board /       NO       Please fill out this field.       - Select \$ XC2585       57.67       - Select \$         Mave you faced any disciplinary action From Board /       NO       Please fill out this field.       - Select \$ XC2585       57.67       - Select \$         University?       NO       Please fill out this field.       - Select \$ XC2585       57.67       - Select \$         University?       NO       Please fill out this field.       - Select \$ XC2585       57.67       - Select \$         University?       NO       Please you undergone any police enquiry / litigation in court?       NO       \$         I agree with the following declaration.       -       -       -       -       -       -       -       -       -       -       -       -       -       -       -       -       -       -<                                                                                                    | Academic Qualification<br>Secondary & Senior Secondary, al                                                        | l details are manda                                                  | tory. <b>PURSUING</b> Graduation need be                                                                                     | select in PAS                     | SING YEAR, if you are pursuing                                                        |                                                                |                              |       |
| SECONDARY ART, ALL, NA GOVT. SR. SEC. SCHOOL R.B.S.E Select \$ XC2585 57.67 - Select \$   SENIOR SECONDARY ART, ALL, NA GOVT. SR. SEC. SCHOOL Please fill out this field Select \$ XC2585 57.67 - Select \$   Mave you faced any disciplinary action From Board / NO Have you undergone any police enquiry / litigation in court? NO Please fill out this field. I or provided any disciplinary action From Board / NO Please full out this field. NO Please fill out this field. NO Please full out this field. NO Please full out this field. NO Plea                                                                                                    | Examination                                                                                                    | Subject(s)                                                           | Institute                                                                                                    |                                   | Board/University                                                                      | Passing Year Roll No.                                          | Percentage Division          |       |
| SENIOR SECONDARY ART, ALL, NA GOVT, SR. SEC. SCHOOL R.B.S.E Select + XC2585 57.67 - Select +   Have you undergone any police enquiry / litigation in court? NO + Have you undergone any police enquiry / litigation in court? NO + Ingree with the following declaration. I. declare that the information given by me is correct and verified. I am responsible for the cancellation of the form if I have provided any wrong information. I. have been informed by the University that the order of home department vide no. %12(01)7(E.1/2017) dated: 14th October 2019 regarding weightage in Sub Inspector/Platoon Commander recruitment will not be applicable for the above mentioned Diploma / Certificate courses. Declaration by could be beek your entries before submitting because you will not be able to edit these entries once clicked 'Next'.                                                                                                    | SECONDARY                                                                                                    | ART, ALL, NA                                                         | GOVT. SR. SEC. SCHOOL                                                                                                    | _                                 | R.B.S.E.                                                                              | - Select 🗢 XC2585                                              | 5 57.67 - Selec              | t ¢   |
| Have you faced any disciplinary action From Board / NO   NO Have you undergone any police enquiry / litigation in court?   NO •   Pectaration by Candidate :   I agree with the following declaration.   I, declare that the information given by me is correct and verified. I am responsible for the cancellation of the form if I have provided any wrong information.   I, declare that the information given by me is correct and verified. I am responsible for the cancellation of the form if I have provided any wrong information.   I wave been informed by the University that the order of home department vide no. <a href="https://www.now.wrong.information">https://www.now.wrong.information</a> .   Please double check your entries before submitting because you will not be able to edit these entries once clicked 'Next'.                                                                                                    | SENIOR SECONDARY                                                                                                  | ART. ALL. NA                                                         | GOVT SR SEC SCHOOL                                                                                                    | Please fill                       | put this field.                                                                       | - Select 🖨 XC2585                                              | 5 57.67 - Selec              | ÷ 0   |
| Have you faced any disciplinary action From Board / University?       NO       Image: NO       Mo       Image: NO       Image: NO                                                                                                    | SEMORSECONDART                                                                                                    | ANT, ALL, 114                                                        | CONTINUED SCHOOL                                                                                                    |                                   | N.D.O.L.                                                                              |                                                                | 57.07                        |       |
| University?                                                                                                    | Have you faced any discipline                                                                                     | ary action From Boo                                                  | ard / NO                                                                                                    | ¢                                 | Have you undergone any polic                                                          | e enquiry / litigation in court?                               | NO                           | •     |
| Declaration by Candidate :         I garee with the following declaration.         I, declare that the information given by me is correct and verified. I am responsible for the cancellation of the form if I have provided any wrong information.         I, declare that the University that the order of home department vide no. <a href="https://www.itelthoc.cober.2019.regarding.weightage">https://www.itelthoc.cober.2019.regarding.weightage</a> in Sub Inspector/Platoon Commander recruitment will not be applicable for the above mentioned Diploma / Certificate courses.         Please double check your entries before submitting because you will not be able to edit these entries once clicked 'Next'.                                                                                                    | University?                                                                                                    |                                                                      |                                                                                                    |                                   |                                                                                       |                                                                |                              |       |
| I agree with the following declaration.     I, declare that the information given by me is correct and verified. I am responsible for the cancellation of the form if I have provided any wrong information.     I have been informed by the University that the order of home department vide no. 9.12(01)7(5.1/2017 dated: 14th October 2019 regarding weightage in Sub Inspector/Platoon Commander recruitment will not be applicable for the above mentioned Diploma / Certificate courses.  Please double check your entries before submitting because you will not be able to edit these entries once clicked 'Next'.                                                                                                    | Declaration by Car                                                                                                | ndidate :                                                            |                                                                                                    |                                   |                                                                                       |                                                                |                              |       |
| <ul> <li>I, declare that the information given by me is correct and verified. I am responsible for the cancellation of the form if I have provided any wrong information.</li> <li>I have been informed by the University that the order of home department vide no. 9.12(0)]76.1/2017 dated: 14th October 2019 regarding weightage in Sub Inspector/Platoon Commander recruitment will not be applicable for the above mentioned Diploma / Certificate courses.</li> </ul>                                                                                                    | I agree with the f                                                                                                | ollowing declaration                                                 | 1.                                                                                                    |                                   |                                                                                       |                                                                |                              |       |
| Please double check your entries before submitting because you will not be able to edit these entries once clicked 'Next'.                                                                                                    | <ul> <li>I, declare that the</li> <li>I have been inform<br/>will not be application</li> </ul>                   | information given to<br>med by the Universit<br>able for the above m | by me is correct and verified. I am respo<br>y that the order of home department v<br>entioned Diploma / Certificate courses | nsible for the<br>ide no. प.12(01 | cancellation of the form if I have provid<br>।गृह.1/2017 dated: 14th October 2019 req | ed any wrong information.<br>garding weightage in Sub Inspecto | r/Platoon Commander recruitm | ient  |
|                                                                                                    |                                                                                                    | Pleo                                                                 | ise double check your entries before                                                                                         | submitting be                     | cause you will not be able to edit the                                                | se entries once clicked 'Next'.                                |                              |       |
|                                                                                                    |                                                                                                    |                                                                      |                                                                                                    |                                   |                                                                                       |                                                                |                              |       |

Upload Photo, Signature and scanned copy of original Documents and click on Upload Button.

फोटो, हस्ताक्षर एवं मूल दस्तावेजों की स्कैन कॉपी अपलोड करें और Upload Button पर क्लिक करें।

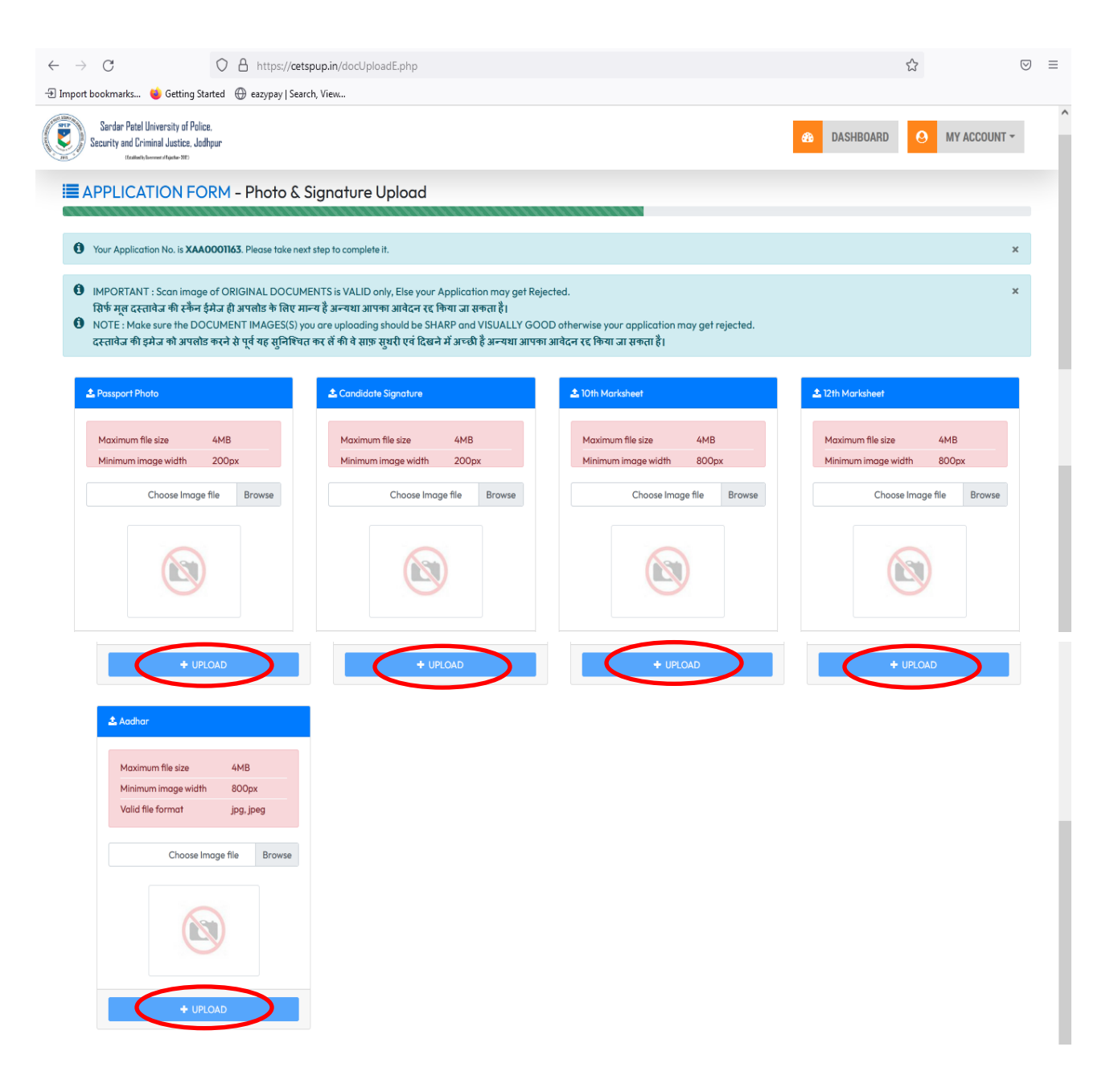

After Uploading Document, the Page will automatically redirect to Payment Page. Candidate may pay their **Application/Entrance Fee** by any online payment method. Click on **Pay Application Fee Button** to pay the Fee.

सभी दस्तावेज अपलोड करनें के पर, पेज स्वतः ही Fee Payment पेज पर चला जायेगा। अभ्यर्थी किसी भी ऑनलाइन भुगतान विधि द्वारा Application/Entrance Fee का भुगतान कर सकता है। Pay Application Fee Button पर क्लिक कर फीस का भुगतान करें।

| Sandar Patel University of Police.<br>Security and Criminal Justice. Jodhpur |                                                                                                    | DASHBOARD     MY ACCOUNT |
|------------------------------------------------------------------------------|----------------------------------------------------------------------------------------------------|--------------------------|
| APPLICATION FORM - Fee Payment                                               |                                                                                                    |                          |
|                                                                              | All Document(s) uploaded successfully. Please pay Application Fee to complete process.                 |                          |
|                                                                              | Your Application No. is F9DC000016. Please take next step to complete it.     x                        |                          |
|                                                                              | Your Application No.     F9DC000016       Application Fee Amount     ₹       User Email                |                          |
|                                                                              | O IMPORTANT: Application fee is not refundable in any case.                                            |                          |
|                                                                              | Please pay using Net Banking, Credit/Debit Card or UPL PAY APPLICATION FEE NOW PAY APPLICATION FEE NOW |                          |
|                                                                              |                                                                                                    |                          |

After checking the application form and eligibility by the university, the candidate will have to submit the course fees, which will be informed to the candidates separately by e-mail. If the e-mail does not appear in the inbox, check the e-mail as spam.

विश्वविद्यालय द्वारा आवेदन पत्र एवं पात्रता की जांच के उपरान्त अभ्यर्थी को Course Fees जमा करवानी होगी, जिसकी सूचना अभ्यर्थियों को पृथक से E-mail द्वारा दी जायेगी। Email Inbox में नहीं दिखने पर आप E-mail को Spam में Check करें।